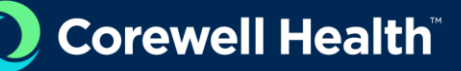

## **Reboot Required Prompt Instructions**

## Instructions:

- 1. Select Reboot Now when prompted to allow your user profile to begin migrating.
  - You can defer the reboot required prompt up to five times by selecting Snooze, with each delay lasting 15 minutes (totaling 1.25 hours). After 75 minutes, your device will reboot automatically and begin to update.
  - If there is no response to the initial prompt within 15 minutes, devices will reboot automatically and begin to update.
  - Devices powered off will receive the prompt upon being powered on.

| U                                                                             | Corewell Health                                                                                                    |
|-------------------------------------------------------------------------------|----------------------------------------------------------------------------------------------------|
|                                                                               | Reboot Required                                                                                                    |
| four compute<br>on before cho<br>eboot when t<br>is often as you<br>10:25 PM. | needs to reboot. Please are any documents you are working<br>sing to reboot. If you take no action, your computer will<br>be progress barc completes. While you may snoce this screen<br>a like, a mandatory reboot will occur no later than 4/8/24. |
|                                                                               |                                                                                                    |
| 04:30                                                                         |                                                                                                    |
| 04:30                                                                         | Click Snooze to be reminded again in:                                                                                                    |
| 04:30                                                                         | Click Snooze to be reminded again in<br>13 minutes                                                                                                    |

After selecting <u>Reboot Now</u>, a profile migrating notification will appear and your device will <u>begin the restart process</u>.

| 9 | Please Wait Your Profile Is Migrating |
|---|---------------------------------------|
|---|---------------------------------------|

- Be prepared for a brief interruption. It may take several minutes (5-15 minutes) for your device to reboot and your Corewell Health user profile to be migrated to your local workstation.
- If presented with 'The migration failed' prompt below, select **OK** and your device will automatically reboot. Once the reboot is complete, proceed to step 2.

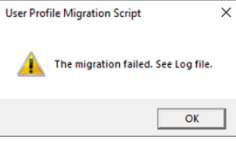

- 2. Login to your workstation
  - Enter your synchronized username and password or scan your Corwell Health badge on Imprivata workstations. Ensure 'Sign in to/Log on to' field displays **SPECTRUM-HEALTH**.

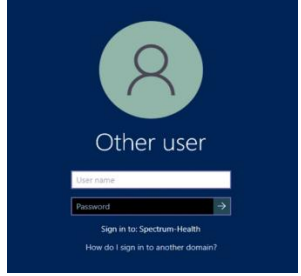

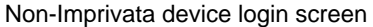

- 3. Applications will begin to update Updating Store App 5 of 58...
- 4. Select Sign in when prompted

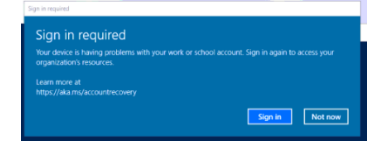

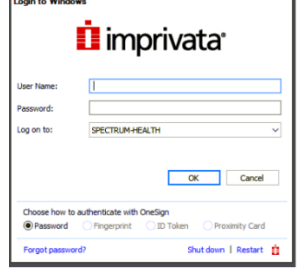

Imprivata device login screen